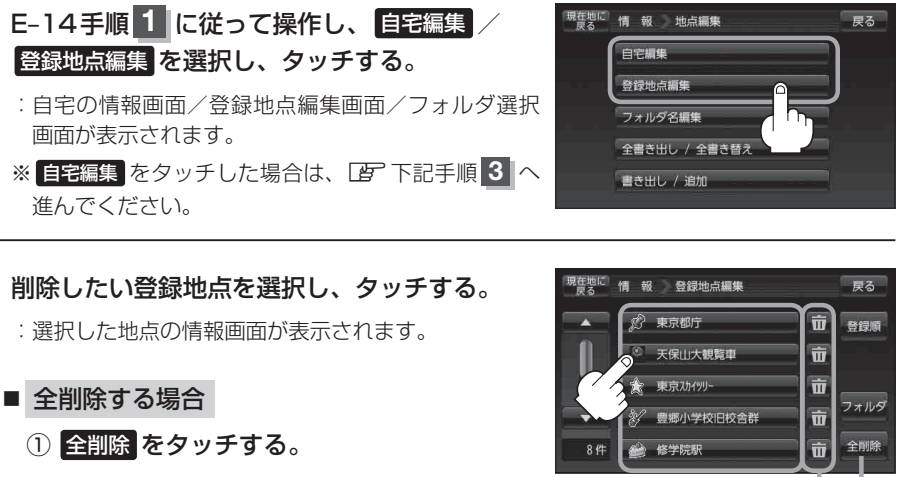

:全ての登録地点を削除してもいいかどうかの確認 メッセージが表示されるのではいを選択すると、 登録地点を削除し、地点編集画面に戻ります。

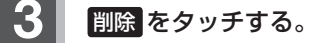

: 登録地点を削除してもいいかどうかの確認メッセージが表示されるので はい を選択すると、登録地点を削除し、地点編集画面に戻ります。

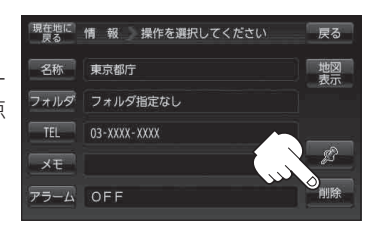

ここをタッチしても=

登録地点を削除する

ことができます。

全削除

ボタン

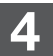

現在地の地図画面に戻るときは、現在地に戻るをタッチする。

- お知らせ
  ・地点を削除すると、地図上からマークが消え、登録した名称/TEL/メモ/マーク/アラームも 全て消えてしまいます。一時的に、地図上からマークを消したい場合は、「基本表示の設定をする」
   F-6の "登録地点"のチェックマーク(✔)を外してください。(この場合は、全ての登録地点マークが、 地図上から消えます。)
  - カーソル(--)を登録地点マークに合わせ、 → (設定) → 地点編集 をタッチして登録地点情報画 面を表示させることもできます。